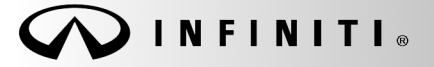

SERVICE BULLETIN

Date:

COPYRIGHT© NISSAN NORTH AMERICA, INC.

Classification:

EL14-017a

ITB14-017a

January 2, 2015

# 2014 – 2015 Q50; CONFIGURING INFINITI INTOUCH SYSTEM

This bulletin has been amended to include the 2015 model year. Please discard the previous version.

## APPLIED VEHICLE

2014 - 2015 Q50 (V37) 2014 - 2015 Q50 Hybrid (V37)

Reference:

#### SERVICE INFORMATION

#### MULTI A/V Configuration using CONSULT-III plus (C-III plus)

There are many configurations of the Infiniti InTouch system. Typically, if the MULTI A/V is not configured properly on a navigation equipped vehicle, you will see a clock with no hands on the upper display. If in a situation where the MULTI A/V needs to be manually configured, here are some tips in selecting the correct configuration:

<u>Navigation:</u>

Is there is a **MAP** button on the Infiniti Controller (Figure 1)?

- ➢ Yes, select WITH
- ➢ No, select WITHOUT
- Lane Departure Prevention:

Is it there is a Blind Spot Warning Light on the A-Pillar?

- Yes, select ON.
- > No, select OFF
- <u>Hybrid:</u>
  - Select **OFF** for Conventional Engine.
  - Select **FR TYPE** for 2WD Hybrid
  - Select FR TYPE 4WD for 4WD Hybrid

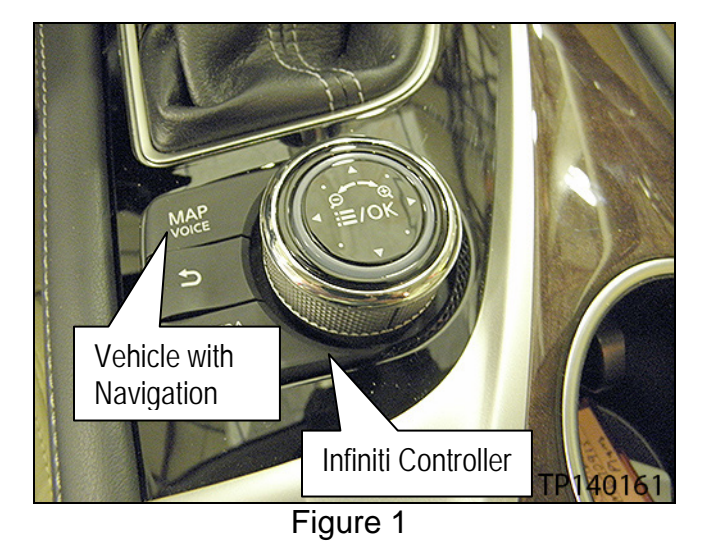

Infiniti Bulletins are intended for use by qualified technicians, not 'do-it-yourselfers'. Qualified technicians are properly trained individuals who have the equipment, tools, safety instruction, and know-how to do a job properly and safely. NOTE: If you believe that a described condition may apply to a particular vehicle, DO NOT assume that it does. See your Infiniti retailer to determine if this applies to your vehicle.

- <u>Camera System:</u>
  - Select REAR if the vehicle only has rear camera only.
  - Select NONE/AVM ph3 if the vehicle has Around View Monitor (Check for cameras underneath side door mirrors Figure 2).
- Predictive Course Line:

Does the vehicle have Around View Monitor (AVM)?

- > Yes, select WITHOUT/WITH AVM.
- > No:
  - Select WITH (RVM WITH DAST) for vehicles equipped with Direct Adaptive Steering.

Or

- Select WITH (RVM WITHOUT DAST) for vehicles <u>without</u> Direct Adaptive Steering.
- <u>Sonar Type:</u>

Does the vehicle have sonar sensors on the front and rear bumpers (Figure 3)?

- > Yes, select FRONT&REAR.
- ➢ No, select NONE.

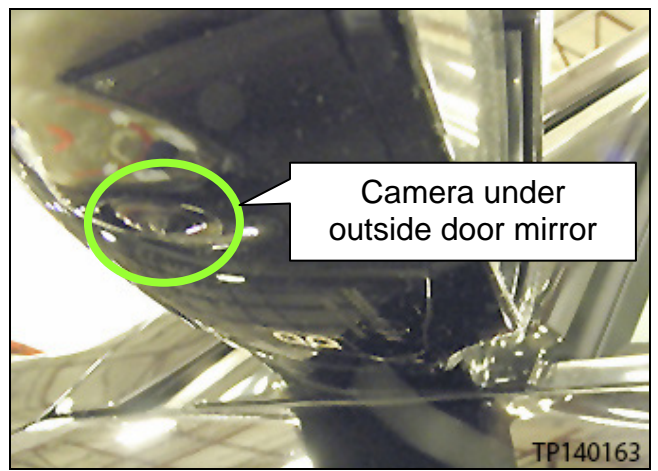

Figure 2

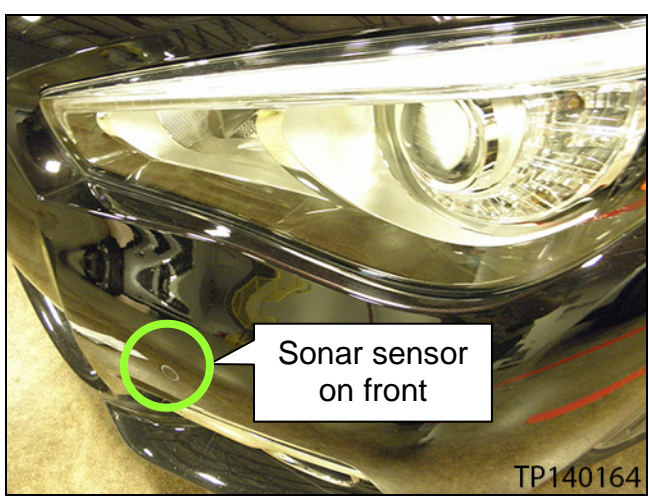

Figure 3

• Audio Amp Type:

Does the vehicle have a Bose Audio system (Figure 4)?

**NOTE:** You can find the BOSE emblem on the left and right sides of the dash at the windshield

- > Yes, Select 2ch AMP.
- No, Select 160W AMP.

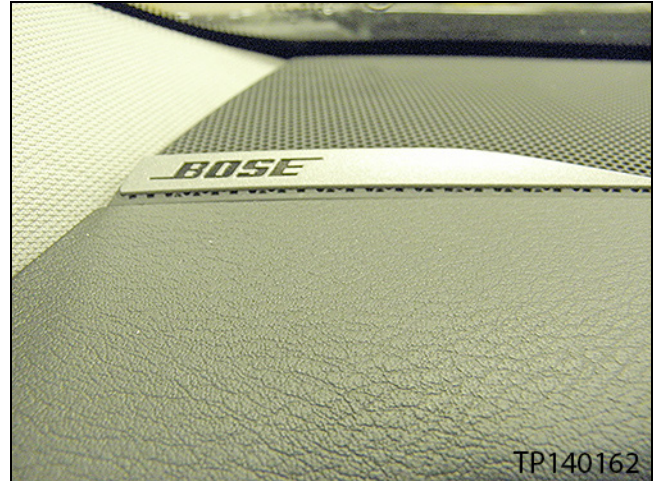

Figure 4

#### Configuration Procedure is as Follows:

- 1. Inspect the vehicle being worked on for its options listed above and on page 1.
- 2. Connect the plus VI to the vehicle.
- 3. Connect the AC adapter to the CONSULT PC.
- 4. Turn on the CONSULT PC, and then open C-III plus.
- 5. Press the vehicle's power ("ignition") switch twice <u>without</u> depressing the brake pedal.
  - The meter and gauges will illuminate.

CAUTION: <u>Do Not</u> start the vehicle.

NOTE: Make sure all accessories are turned off.

After the plus VI is recognized, select Re/programming, Configuration.
NOTE: Make sure all applications other than C-III plus are closed.

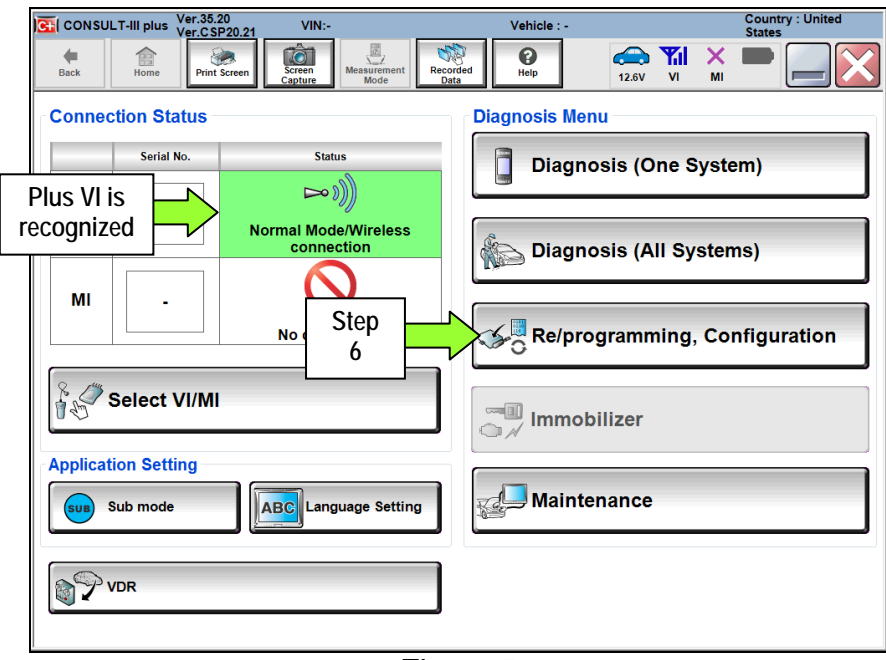

Figure 5

7. Click on the **Confirmed Instructions** box and then select **Next**.

| CONSULT-III plus Ver.35.20<br>Ver.CSP20.21                                                                                                    | VIN:-                                                         | Vehicle : -                                   |                     | Country : United<br>States |
|----------------------------------------------------------------------------------------------------|---------------------------------------------------------------|-----------------------------------------------|---------------------|----------------------------|
| Back Home Print Screen                                                                                                    | Screen<br>Capture                                             | rded<br>ta                                    | 12.6V VI MI         |                            |
| Re/programming,<br>Configuration                                                                                                    |                                                               | Precaution                                    | Vehicle Selection   |                            |
| Precaution                                                                                                    |                                                               |                                               |                     |                            |
| Operating suggestions for reprogra<br>Please review the all of precautions,<br>touch "Next".                                                         | mming, programming and<br>and click the "Confirm" ch          | C/U configration:<br>eck box after confirming | the its points. And |                            |
| Precautions<br>Caution:                                                                                                    |                                                               |                                               |                     |                            |
| 1. Follow the operation guide displa<br>2. "Back" and "Home" button may                                                                              | yed on screen.<br>not be used on this flow.                   |                                               |                     |                            |
| -For reprogramming and programm<br>1. Install the latest version of the CC<br>CONSULT-III plus PC.<br>2. Preparation and read the service            | ing<br>NSULT-III plus sortware, re<br>manual or reprogramming | programming/programmi<br>procedure sheet.     | ing data to this    |                            |
| -For ECU Configuration<br>1. Need to write the configuration da<br>2. If writing the wrong configuration                                             | ata to new ECU, after repla<br>data, ECU can not work. F      | ce it.<br>Please write the right data         | a.                  |                            |
| -For ECU Configuration using manu<br>1. Confirm the vehicle's spec and its<br>configuration data, ECU can not wo<br>2. Operate the saving completely | configuration<br>rk. Place 7                                  | the service manual. I                         | f writing the wrong |                            |
|                                                                                                    |                                                               |                                               |                     | Next                       |
| Confirmed Instructions                                                                                                    |                                                               |                                               | 1/1                 |                            |
|                                                                                                    | Figu                                                          | ure 6                                         |                     |                            |

- 8. Select INFINITI Q50 and 2014 or Automatic Selection(VIN).
  - If Automatic Selection(VIN) is selected, wait for the Reading VIN screen to complete (picture not shown).
- 9. Select Select.

|             | CONSULT-III plus             | Ver.35.30<br>Ver.CSP20.21 V | /IN:                        | Vehicle : -       |                      | Country : United<br>States |
|-------------|------------------------------|-----------------------------|-----------------------------|-------------------|----------------------|----------------------------|
|             | Back Back                    | Pint Screen Capty           | n<br>Measurement<br>Mode    | Norded Help       | 12.57 VI MI          | -                          |
|             | Reiprogrammi<br>Configuratio | ng.                         | Precaution                  | Vehicle Selection | Vehicle Confirmation |                            |
| This works, | Automatic S                  | election(VIN)               | Manual Select               | ion(Vehicle Name) | $\mathbf{)}$         |                            |
|             | Vehicle Name :               |                             |                             |                   | Model Year :         | Sales Channel              |
|             | "INFINITI EX35<br>Camp:P8202 | INFINITI G37<br>Convertible | INFINITI M45                | INFINITI QX50     | 2014                 | NISSAN                     |
|             | INFINITI EX35                | INFINITI G37 Coupe          | INFINITI Q45                | INFINITI QX56     | 2015                 | INFINITI                   |
|             | INFINITI FX35/FX45           | INFINITI G37 Sedan          | INFINITI 250                | FINITIQX60        |                      | DATSUN                     |
|             | INFINITI FX35/FX50           | INFINITI I30                | INFINITI Q5C Hybrid         | MER Ste           | ep                   |                            |
|             | INFINITI FX37/FX50           | INFINITI 135                | INFINITI 260<br>Convertible |                   | 3                    |                            |
|             | INFINITI G20                 | INFINITI JX35               | INFINITI Off Coupe          | INFINITIOX80      |                      |                            |
|             | INFINITI G25/G37<br>Sedan    | INFINITI M35M45             | INFINITI 270                |                   |                      |                            |
|             | INFINITI G35 Coupe           | INFINITI M35h               | INFINITI Q7C Hybrid         |                   |                      | CLEAR                      |
|             | INFINITI G35 Sedan           | INFINITI M33/M56            | INFINITI QX4                |                   | Step                 | Select                     |
|             |                              |                             |                             | 1/1               | 9                    |                            |
|             | -                            |                             |                             |                   |                      |                            |

Figure 7

10. Verify the VIN in VIN or Chassis # matches that of the vehicle's.

• If the correct VIN exists, select Confirm.

|        | CONSULT-III plus Ver.35.30 VIN:                               | Vehicle : -                                               | Country : United<br>States |
|--------|---------------------------------------------------------------|-----------------------------------------------------------|----------------------------|
|        | Back Home Print Screen Capture                                | Measurement<br>Mode Data Heb 12.1V VI                     | × 🖿 📃 🔀                    |
|        | Configuration Vehic                                           | cle Selection Vehicle Confirmation Input VIN              |                            |
|        | Please confirm selected information and to<br>touch "Change". | uch "Confirm". In case you want to select another vehicle | •                          |
| Verify | VIN or Chassis #                                              | JN1AV7AR(*)(*)M                                           |                            |
|        | Vehicle Name :                                                | INFINITI Q50                                              |                            |
|        | Model Year                                                    | 2014                                                      |                            |
|        |                                                               | 1/1                                                       | Change                     |
|        | I-VE                                                          | If OK, select<br>Confirm<br>Figure 8                      | Confirm                    |

11. On the next screen, select **Confirm**.

| CONSULT-III plu                                           | Ver.35.30<br>Ver.CSP20.21                                                                                                    | VIN:                                            |                                           | Vehicle : INFIN                       | TI Q50 V37 2014 | C | ountry : United<br>tates |
|-----------------------------------------------------------|----------------------------------------------------------------------------------------------------|-------------------------------------------------|-------------------------------------------|---------------------------------------|-----------------|---|--------------------------|
| Rack Home                                                 | Print Screen                                                                                                    | Kreen<br>Capture                                | Recorded Data                             | 0<br>Heb                              | 12.1V VI        | × | 🔀                        |
| Configure                                                 | tion                                                                                                    | Vehicle Con                                     | firmation                                 | nput VIN                              |                 |   |                          |
| Input VIN                                                 | 2.2                                                                                                    |                                                 |                                           |                                       |                 |   |                          |
| Enter the VIN nur<br>According to this<br>CONSULT, VIN nu | state spor outbanes<br>* Comparation, in case<br>state spor outbanes<br>* Comparation<br>(Internet spore)<br>Comparation<br>Comparation<br>Comparatio | Confirm".<br>a of specified<br>is saved as file | operation that require name. Therefore, c | res to save ECU i<br>onfirm VIN numbe | r correctly.    |   |                          |
| VIN (17 or 18 d                                           | <sub>gits)</sub> JN                                                                                                    | 1AV7A                                           | R(*)(*)M                                  |                                       |                 |   |                          |
|                                                           |                                                                                                    |                                                 |                                           |                                       |                 |   |                          |
|                                                           |                                                                                                    |                                                 |                                           |                                       |                 |   |                          |
|                                                           |                                                                                                    |                                                 |                                           |                                       | Step<br>11      |   | Confirm                  |
|                                                           |                                                                                                    |                                                 | Figure                                    | 9                                     |                 |   |                          |

### 12. Select MULTI AV.

• Wait for system call to complete.

| CONSULT-III plus Ver.35.11 VI              | N:                        | Vehicle : ROGU      | T32 2014         | Country : United<br>States |
|--------------------------------------------|---------------------------|---------------------|------------------|----------------------------|
| Beik Binne Print Screen Capter             | Mousement Recorded        | e Rede              | 12.2V VI         | X 🗖 📃 🔀                    |
| Configuration                              | Input VIN Sys             | tem Selection       | Operation Select | ion 5/6                    |
| System Selection                           |                           |                     |                  |                            |
| In case ECU you want to operate is not lis | ted below, the vehicle or | model year might be | selected wrong   |                            |
| ENGINE                                     | AIR PRESSURE              | MONITOR             |                  | AIR BAG                    |
| MULTI AV                                   | Step<br>12                | ISA                 |                  | HVAC                       |
| EPS/DAST 3                                 | LASER/RA                  | DAR                 |                  | AVM                        |
| ABS                                        | всм                       | ĺ                   | CHAS             | SIS CONTROL                |
| IPDM E/R                                   | CAN GATE                  | way [               | TRA              | INSMISSION                 |
|                                            |                           |                     |                  | 1/1                        |

Figure 10

13. Select Manual Configuration.

| CONSULT-III plus Ver.35.11                                                                           | VIN.                                                       | Vehicle : ROGU                                                                     | JE T32 2014                                           | Country : United<br>States |
|----------------------------------------------------------------------------------------------------|------------------------------------------------------------|------------------------------------------------------------------------------------|-------------------------------------------------------|----------------------------|
| Beck Bome Print Screen                                                                               | creen<br>epture                                            | Recorded Help                                                                      | 12.3V VI M                                            | -                          |
| Configuration                                                                                        | System Selection                                           | Operation Selection                                                                |                                                       | 6/6                        |
| Operation Selection                                                                                  |                                                            |                                                                                    |                                                       |                            |
| Touch "Operation".<br>In case over write current ECU, touci<br>In case replacement of ECU, select an | h "Reprogramming".<br>operation in REPLACI                 | E ECU category.                                                                    |                                                       |                            |
| REPROGRAMMING                                                                                        | (*                                                         |                                                                                    |                                                       |                            |
| Reprogramming                                                                                        | In case you want                                           | to reprogramming ECU, to                                                           | uch "Reprogrammir                                     | 1g".                       |
| Replacement OF ECU<br>Programming (Blank ECU)                                                        |                                                            |                                                                                    |                                                       |                            |
| Programming                                                                                          | In case you want<br>Before replace Ed<br>After replace ECU | t to replace ECU, you shou<br>CU, ECU data is saved to<br>J, CONSULT writes ECU da | uld operate followin<br>CONSULT.<br>ta and programmin | gs.<br>g data.             |
| VEHICLE CONFIGURATION                                                                                | Manual C                                                   | onfiguration                                                                       | ase you has already<br>ch "Manual Configu             | replaced ECU,<br>ration".  |

Figure 11

- 14. Now select the correct vehicle options for the vehicle being configured.
  - Turn page to page 2/2 for additional configurable options.

| CONSULT-III plus Ver.CS>20.21 VIN:                                                                                                    | Vehicle : INFINITI Q50 V37 2014 Country : United<br>States                                                                                                    |
|----------------------------------------------------------------------------------------------------|----------------------------------------------------------------------------------------------------|
| Back Print Screen Capture Mode                                                                                                    |                                                                                                    |
| Configuration Operation Selection                                                                                                    | Manual<br>Configuration Write Configuration 79                                                                                                    |
| Manual Configuration                                                                                                    |                                                                                                    |
| Identify the correct model and configuration node wit<br>Confirm and/or change setting value for each item, too<br>Make sure to touch "Next" even if the indicated configu-<br>configuration. If not, configuration which is set automa<br>memorized. | h Configuration list described on Service Manual<br>ch "Next",<br>ration of brand new BCM is same as the desirable<br>isally by selecting vehicle model can nct be |
| Hame                                                                                                    | Satting Value                                                                                                    |
| Chasse vehicle                                                                                                    | setting value                                                                                                    |
| NAVIGA Choose venicle                                                                                                    | With V Ston                                                                                                    |
| LDP (LAI Options                                                                                                    | on V Step                                                                                                    |
| HYBRID                                                                                                    | FR TYPE 4WD                                                                                                    |
| CAMERA SYSTEM                                                                                                    | NONE/AVM ph3                                                                                                    |
| PREDICTIVE CO                                                                                                    |                                                                                                    |
| Turn page for<br>additional options                                                                                                    | 1/2 Next                                                                                                    |
|                                                                                                    |                                                                                                    |

- 15. Select Next.
- 16. Confirm the vehicle options for the vehicle being configured are correct.

| CONSULT-III plus Ver.05.30 VIN:                                | Vehicle : INFINITI Q50 V37 2014                       | Country : United<br>States |
|----------------------------------------------------------------|-------------------------------------------------------|----------------------------|
| teck Home Print Screen Captors Mode R                          | Neb 12.1V VI M                                        |                            |
| Configuration Manual Configuration                             | Write Configuration Print Result / Operation Complete | 89                         |
| Write Configuration                                            |                                                       |                            |
| Confirm setting value for each items, if OK, touch "OK" to say | ve them to vehicle ECU.                               |                            |
| Items                                                          | Setting Value                                         | 1                          |
| NAVIGATION                                                     | WITH                                                  | 1                          |
|                                                                | On                                                    | 1                          |
| HYBRI Options                                                  | FR TYPE 4WD                                           | 1                          |
| CAMERA STOTEM                                                  | NONE/AVM ph3                                          | Cancel                     |
| PREDICTIVE COURSE LINE                                         | wit Step                                              |                            |
|                                                                | 17                                                    | ОК                         |
|                                                                |                                                       |                            |

Figure 13

- 17. Select OK.
- 18. After the data transfer has completed select End.
- 19. Close the CONSULT PC.